# Authentifizierung des Lobby-Administrators des Wireless LAN-Controllers über den RADIUS-Server

### Inhalt

Einführung Voraussetzungen Anforderungen Verwendete Komponenten Konventionen Hintergrundinformationen Konfiguration Konfiguration WLC-Konfiguration WLC-Konfiguration WLC-Serverkonfiguration Überprüfung Fehlerbehebung Zugehörige Informationen

### **Einführung**

In diesem Dokument werden die Konfigurationsschritte für die Authentifizierung eines Lobby-Administrators des WLAN-Controllers (WLC) bei einem RADIUS-Server beschrieben.

### Voraussetzungen

#### <u>Anforderungen</u>

Stellen Sie sicher, dass Sie diese Anforderungen erfüllen, bevor Sie versuchen, diese Konfiguration durchzuführen:

- Kenntnisse zum Konfigurieren von Eckparametern auf WLCs
- Kenntnisse zum Konfigurieren eines RADIUS-Servers, z. B. des Cisco Secure ACS
- Kenntnis der Gastbenutzer im WLC

#### Verwendete Komponenten

Die Informationen in diesem Dokument basierend auf folgenden Software- und Hardware-Versionen:

- Cisco 4400 Wireless LAN Controller mit Version 7.0.216.0
- Ein Cisco Secure ACS, der die Softwareversion 4.1 ausführt und in dieser Konfiguration als RADIUS-Server verwendet wird.

Die Informationen in diesem Dokument beziehen sich auf Geräte in einer speziell eingerichteten Testumgebung. Alle Geräte, die in diesem Dokument benutzt wurden, begannen mit einer gelöschten (Nichterfüllungs) Konfiguration. Wenn Ihr Netz Live ist, überprüfen Sie, ob Sie die mögliche Auswirkung jedes möglichen Befehls verstehen.

#### **Konventionen**

Weitere Informationen zu Dokumentkonventionen finden Sie unter <u>Cisco Technical Tips</u> <u>Conventions (Technische Tipps von Cisco zu Konventionen).</u>

### Hintergrundinformationen

Ein Lobby-Administrator, auch als Lobby-Botschafter eines WLC bezeichnet, kann Gastbenutzerkonten auf dem Wireless LAN Controller (WLC) erstellen und verwalten. Der Botschafter der Lobby verfügt über eingeschränkte Konfigurationsberechtigungen und kann nur auf die Webseiten zugreifen, die zur Verwaltung der Gastkonten verwendet werden. Der Botschafter der Lobby kann angeben, wie lange die Gastbenutzer noch aktiv sind. Nach Ablauf der angegebenen Zeit laufen die Gastbenutzerkonten automatisch ab.

Weitere Informationen finden Sie im <u>Bereitstellungsleitfaden: Cisco Guest Access Using the Cisco</u> <u>Wireless LAN Controller</u> for more information on guest users.

Um ein Gastbenutzerkonto auf dem WLC zu erstellen, müssen Sie sich als Lobby-Administrator beim Controller anmelden. In diesem Dokument wird erläutert, wie ein Benutzer anhand der vom RADIUS-Server zurückgegebenen Attribute im WLC als Lobby-Administrator authentifiziert wird.

**Hinweis:** Die Lobby-Administrator-Authentifizierung kann auch basierend auf dem Lobby-Administratorkonto durchgeführt werden, das lokal auf dem WLC konfiguriert wurde. Unter <u>Erstellen eines Lobby-Botschafterkontos</u> finden Sie Informationen zum lokalen Erstellen eines Lobby-Administratorkontos für einen Controller.

### **Konfiguration**

In diesem Abschnitt finden Sie Informationen zur Konfiguration des WLC und des Cisco Secure ACS für den in diesem Dokument beschriebenen Zweck.

#### **Konfigurationen**

In diesem Dokument werden folgende Konfigurationen verwendet:

- Die IP-Adresse der Verwaltungsschnittstelle für WLC lautet 10.77.244.212/27.
- Die IP-Adresse des RADIUS-Servers lautet 10.77.244.197/27.
- Der gemeinsam genutzte geheime Schlüssel, der auf dem Access Point (AP) und dem RADIUS-Server verwendet wird, lautet cisco123.
- Der im RADIUS-Server konfigurierte Benutzername und das Kennwort des Lobby-Administrators sind lobbyadmin.

Im Konfigurationsbeispiel dieses Dokuments wird jedem Benutzer, der sich mit Benutzername und Kennwort als lobbyadmin beim Controller anmeldet, die Rolle eines Lobby-Administrators zugewiesen.

#### WLC-Konfiguration

Bevor Sie die erforderliche WLC-Konfiguration starten, stellen Sie sicher, dass der Controller Version 4.0.206.0 oder höher ausführt. Dies liegt an der Cisco Bug ID <u>CSCsg89868</u> (nur <u>registrierte</u> Kunden), in der die Webschnittstelle des Controllers falsche Webseiten für den LobbyAdmin-Benutzer anzeigt, wenn der Benutzername in einer RADIUS-Datenbank gespeichert ist. In der LobbyAdmin wird anstelle der LobbyAdmin-Schnittstelle die ReadOnly-Schnittstelle angezeigt.

Dieser Fehler wurde in WLC Version 4.0.206.0 behoben. Stellen Sie deshalb sicher, dass die Controller-Version 4.0.206.0 oder höher ist. Informationen zur Aktualisierung des Controllers auf die entsprechende Version finden Sie unter <u>WLC-Software-Upgrade (Wireless LAN Controller)</u>.

Um eine Controller-Verwaltungsauthentifizierung mit dem RADIUS-Server durchzuführen, stellen Sie sicher, dass das Admin-auth-via-RADIUS-Flag auf dem Controller aktiviert ist. Dies kann mithilfe der Befehlsausgabe show radius summary überprüft werden.

Der erste Schritt besteht in der Konfiguration der RADIUS-Serverinformationen auf dem Controller und der Einrichtung der Layer-3-Erreichbarkeit zwischen dem Controller und dem RADIUS-Server.

#### Konfigurieren der RADIUS-Serverinformationen auf dem Controller

Gehen Sie wie folgt vor, um den WLC mit Details zum ACS zu konfigurieren:

 Wählen Sie in der WLC-GUI die Registerkarte Security (Sicherheit) aus, und konfigurieren Sie die IP-Adresse und den gemeinsamen geheimen Schlüssel des ACS-Servers.Dieser gemeinsame geheime Schlüssel muss auf dem ACS identisch sein, damit der WLC mit dem ACS kommunizieren kann.Hinweis: Beim gemeinsamen geheimen ACS wird die Groß- und Kleinschreibung beachtet. Stellen Sie deshalb sicher, dass Sie die freigegebenen geheimen Informationen korrekt eingeben.Diese Abbildung zeigt ein Beispiel:

| cisco                                                        | MONITOR WLANS CONT      | ROLLER WIRELESS SECURITY MANAGEMENT COMMANDS HELP                  |  |  |  |  |
|--------------------------------------------------------------|-------------------------|--------------------------------------------------------------------|--|--|--|--|
| Security                                                     | RADIUS Authentication   | Servers > New                                                      |  |  |  |  |
| -                                                            | Server Index (Priority) | 2 🗸                                                                |  |  |  |  |
| ▼ RADIUS                                                     | Server IP Address       | 10.77.244.197                                                      |  |  |  |  |
| Authentication<br>Accounting                                 | Shared Secret Format    | ASCII V                                                            |  |  |  |  |
| Fallback                                                     | Shared Secret           |                                                                    |  |  |  |  |
| LDAP<br>Local Net Users<br>MAC Filtering<br>Disabled Clients | Confirm Shared Secret   | ******                                                             |  |  |  |  |
|                                                              | Key Wrap                | (Designed for FIPS customers and requires a key wrap compliant RAI |  |  |  |  |
| User Login Policies                                          | Port Number             | 1812                                                               |  |  |  |  |
| Password Policies                                            | Server Status           | Enabled 💌                                                          |  |  |  |  |
| Local EAP                                                    | Support for RFC 3576    | Enabled 💌                                                          |  |  |  |  |
| Priority Order                                               | Server Timeout          | 2 seconds                                                          |  |  |  |  |
| Certificate                                                  | Network User            | Enable                                                             |  |  |  |  |
| Access Control Lists                                         | Management              | Enable                                                             |  |  |  |  |
| Wireless Protection     Policies                             | IPSec                   | Enable                                                             |  |  |  |  |

- 2. Aktivieren Sie das Kontrollkästchen **Management**, um dem ACS die Verwaltung der WLC-Benutzer zu ermöglichen, wie in der Abbildung in Schritt 1 gezeigt. Klicken Sie anschließend auf **Übernehmen**.
- 3. Überprüfen Sie die Layer-3-Erreichbarkeit zwischen dem Controller und dem konfigurierten RADIUS-Server mithilfe des Ping-Befehls. Diese Ping-Option ist auch auf der konfigurierten RADIUS-Serverseite in der WLC-GUI der Registerkarte Security>RADIUS Authentication (Sicherheit > RADIUS-Authentifizierung) verfügbar. Dieses Diagramm zeigt eine erfolgreiche Ping-Antwort vom RADIUS-Server. Daher ist die Layer-3-Erreichbarkeit zwischen dem Controller und dem RADIUS-Server vorfügbar.

| /enugbar.                                                                             |                 |                            |           |                |             |                    |                 |           |        |
|---------------------------------------------------------------------------------------|-----------------|----------------------------|-----------|----------------|-------------|--------------------|-----------------|-----------|--------|
| cisco                                                                                 | MONITOR         | WLANS C                    | ONTROLLER | WIRELESS S     | ECURITY     | MANAGEMENT         | COMMANDS        | HELP      | EEEDBA |
| Security                                                                              | RADIUS          | Authenticat                | ion Serve | rs             |             | 19 C               |                 |           |        |
| AAA     General     RADIUS     Authentication     Accounting     Fallback     TACACS+ | Call Stat       | tion [D Type ▲<br>Key Wrap | IP Addres | ss 💌           | ers and req | uires a key wrap e | ompliant RADIU: | 5 server) |        |
|                                                                                       | MAC Del         | limiter                    | Hyphen    | Y              |             |                    |                 |           |        |
| LDAP<br>Local Net Users                                                               | Network<br>User | Management                 | Server    | Server Address | Port        | IPSec              | Adm             | in Statur |        |
| Disabled Clients<br>User Login Policies<br>AP Policies                                |                 | ~                          | 1         | 10.78.177.16   | 1812        | Disabled           | Enabl           | led       |        |
|                                                                                       |                 | ~                          | 2         | 10.77.244.197  | 1812        | Disabled           | Enabl           | led       |        |

#### **RADIUS-Serverkonfiguration**

Gehen Sie wie in diesen Abschnitten beschrieben vor, um den RADIUS-Server zu konfigurieren:

- 1. <u>Hinzufügen des WLC als AAA-Client zum RADIUS-Server</u>
- 2. Konfigurieren des entsprechenden RADIUS IETF-Diensttypattributs für einen Lobby-Administrator

Hinzufügen des WLC als AAA-Client zum RADIUS-Server

Führen Sie diese Schritte aus, um den WLC als AAA-Client im RADIUS-Server hinzuzufügen. Wie bereits erwähnt, verwendet dieses Dokument den ACS als RADIUS-Server. Sie können für diese Konfiguration einen beliebigen RADIUS-Server verwenden.

Gehen Sie wie folgt vor, um den WLC als AAA-Client im ACS hinzuzufügen:

- 1. Wählen Sie in der ACS-GUI die Registerkarte **Network Configuration (Netzwerkkonfiguration**) aus.
- 2. Klicken Sie unter AAA-Clients auf Eintrag hinzufügen.
- Geben Sie im Fenster Add AAA Client (AAA-Client hinzufügen) den WLC-Hostnamen, die IP-Adresse des WLC und einen gemeinsamen geheimen Schlüssel ein. Siehe Beispieldiagramm unter Schritt 5.
- 4. Wählen Sie im Dropdown-Menü Authenticate Using (Authentifizierung über Verwendung) die Option **RADIUS (Cisco Aironet)** aus.
- 5. Klicken Sie auf Senden + Neu starten, um die Konfiguration zu
  - speichern. Cisco Systews

بىلەر بىلەر

Network Configuration

Add AAA Client

| AAA Client Hostname       | WLC2                                                      |
|---------------------------|-----------------------------------------------------------|
| AAA Client IP Address     | 10.77.244.212                                             |
| Shared Secret             | cisco123                                                  |
| RADIUS Key Wrap           |                                                           |
| Key Encryption Key        |                                                           |
| Message Authenticator Coc | le Key                                                    |
| Key Input Format          | CASCII                                                    |
| Authenticate Using        | RADIUS (Cisco Aironet)                                    |
| Single Connect TACACS4    | + AAA Client (Record stop in accounting on failure)       |
| □ Log Update/Watchdog P   | ackets from this AAA Client                               |
| E Log RADIUS Tunneling P  | ackets from this AAA Client                               |
| □ Replace RADIUS Port inf | o with Username from this AAA Client                      |
| Match Ecomod ID Addres    | s with user IP address for accounting packets from this / |

#### Konfigurieren des entsprechenden RADIUS IETF-Diensttypattributs für einen Lobby-Administrator

Um einen Verwaltungsbenutzer eines Controllers als Lobbyadministrator über den RADIUS-Server zu authentifizieren, müssen Sie den Benutzer der RADIUS-Datenbank hinzufügen, wobei das IETF RADIUS Service Type-Attribut auf **Callback Administrative** festgelegt ist. Dieses Attribut weist dem bestimmten Benutzer die Rolle eines Lobby-Administrators auf einem Controller zu.

Dieses Dokument zeigt das Beispiel "user lobbyadmin" als Lobby-Administrator. Gehen Sie wie folgt vor, um diesen Benutzer im ACS zu konfigurieren:

- 1. Wählen Sie in der ACS-GUI die Registerkarte User Setup (Benutzereinrichtung) aus.
- 2. Geben Sie den dem ACS hinzuzufügenden Benutzernamen ein, wie in diesem Beispielfenster

gezeigt:

| CISCO SYSTEMS                | User Setup                               |
|------------------------------|------------------------------------------|
| illin                        | Select                                   |
| User<br>Setup                |                                          |
| Group<br>Setup               | User: lobbyadmin                         |
| Shared Profile<br>Components | Find Add/Edit                            |
| Network<br>Configuration     |                                          |
| System<br>Configuration      | List users beginning with letter/number: |
| Interface<br>Configuration   | NOPOBSTUVWXXZ<br>0123456789              |
| Administration<br>Control    | List all users                           |
| Databases                    | Remove Dynamic Users                     |
| Posture<br>Validation        |                                          |

- 3. Klicken Sie auf Hinzufügen/Bearbeiten, um zur Seite Benutzerbearbeitung zu gelangen.
- 4. Geben Sie auf der Seite User Edit (Benutzerbearbeitung) die Details für den echten Namen, die Beschreibung und das Kennwort dieses Benutzers an. In diesem Beispiel werden Benutzername und Kennwort sowohl lobbyadmin verwendet.

### **User Setup**

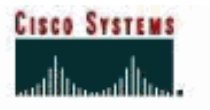

| La User                                                                                 | User: lobbyadmin (New User)                                                                                                    |
|-----------------------------------------------------------------------------------------|----------------------------------------------------------------------------------------------------|
| Group<br>Setup                                                                          | C Account Disabled                                                                                                    |
| Shared Profile<br>Components                                                            | Supplementary User Info 🤶                                                                                                    |
| Configuration                                                                           | Real Name Lobby Admin                                                                                                    |
| System<br>Configuration                                                                 | Description Lobby Admin                                                                                                    |
| Configuration                                                                           |                                                                                                    |
| Administration<br>Control                                                               |                                                                                                    |
| Databases                                                                               | User Setup 🤶                                                                                                    |
| Posture<br>Validation<br>Profiles<br>Reports and<br>Activity<br>Online<br>Documentation | Password Authentication:<br>ACS Internal Database<br>CiscoSecure PAP (Also used for CHAP/MS-<br>CHAP/ARAP, if the Separate field is not checked.)<br>Password<br>Confirm Password<br>Separate (CHAP/MS-CHAP/ARAP)<br>Password<br>Confirm Password<br>Confirm Password |
|                                                                                         | When a token server is used for authentication,<br>supplying a separate CHAP password for a token<br>card user allows CHAP authentication. This is<br>Submit Cancel                                                                                                   |

- 5. Scrollen Sie nach unten zur IETF RADIUS Attributes-Einstellung, und aktivieren Sie das Kontrollkästchen Service-Type Attribute.
- 6. Wählen Sie im Dropdown-Menü "Servicetyp" die Option **Callback Administrative** aus, und klicken Sie auf **Submit (Senden)**.Dieses Attribut weist diesem Benutzer die Rolle eines Lobby-Administrators zu.

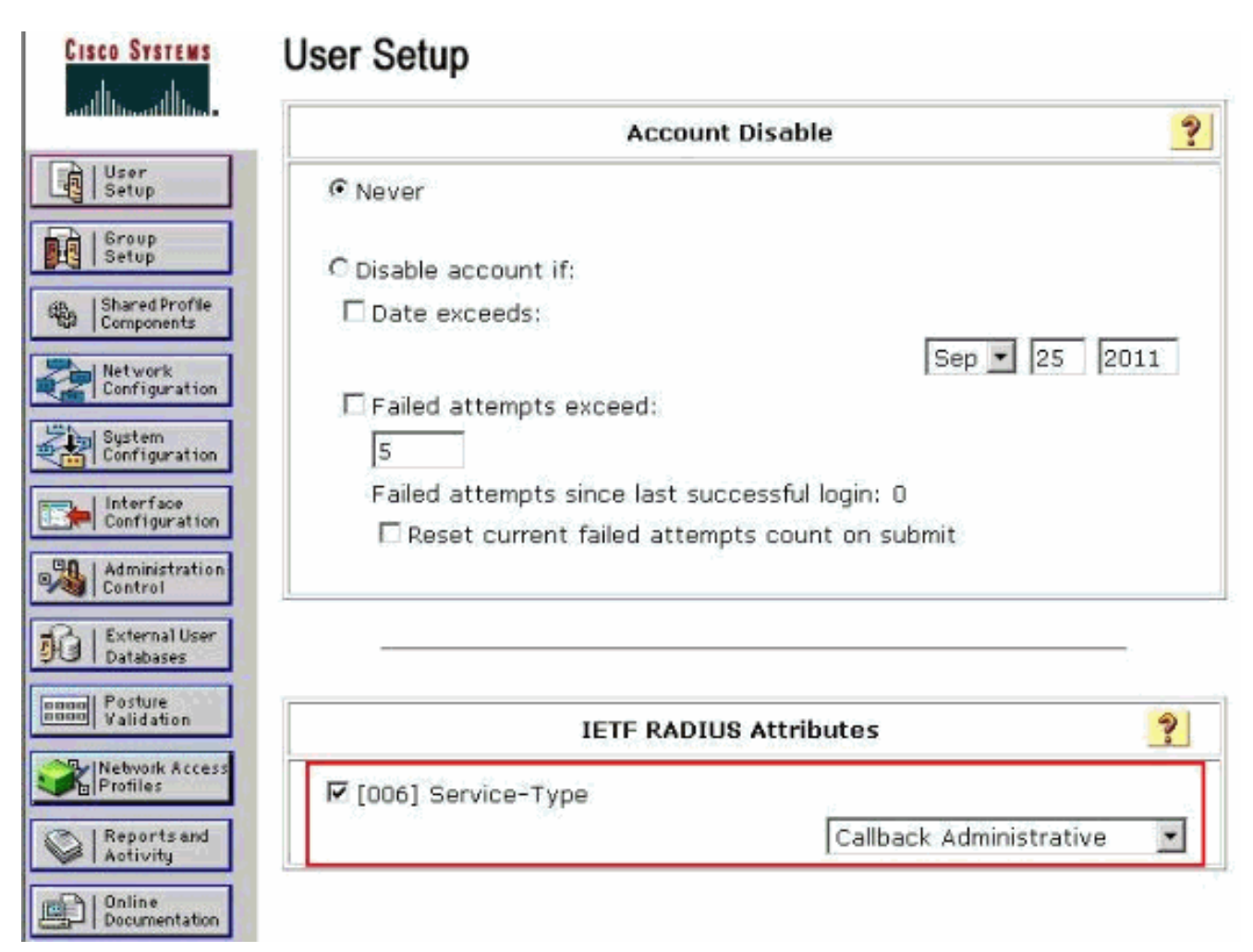

In manchen Fällen ist dieses Service-Type-Attribut unter den Benutzereinstellungen nicht sichtbar. Führen Sie in solchen Fällen die folgenden Schritte aus, um sie sichtbar zu machen:Wählen Sie in der ACS-GUI Interface Configuration > RADIUS (IETF), um IETF-Attribute im Fenster User Configuration (Benutzerkonfiguration) zu aktivieren.Dadurch gelangen Sie zur Seite RADIUS (IETF) Settings (RADIUS-Einstellungen).Auf der Seite RADIUS (IETF) Settings (RADIUS (IETF)-Einstellungen) können Sie das IETF-Attribut aktivieren, das unter Benutzer- oder Gruppeneinstellungen sichtbar sein muss. Aktivieren Sie für diese Konfiguration die Option Service-Type für die Spalte User (Benutzer), und klicken Sie auf Submit (Senden).Dieses Fenster zeigt ein Beispiel:

CISCO SYSTEMS

### Interface Configuration

| User<br>Sotup                  |
|--------------------------------|
| Group<br>Setup                 |
| Shared Profile<br>Components   |
| Network<br>Configuration       |
| System<br>Configuration        |
| Interface<br>Configuration     |
| Administration<br>Control      |
| B   External User<br>Databases |
| Posture<br>Validation          |
| Network Access<br>Profiles     |
| Reports and<br>Activity        |
| Online<br>Documentation        |
|                                |
|                                |
|                                |
|                                |
|                                |
|                                |
|                                |
|                                |

### RADIUS (IETF)

|   | User | Group                                                                                                    |
|---|------|----------------------------------------------------------------------------------------------------|
|   | N    | [006] Service-Type     [006] Service-Type     [006] Service |
|   |      | [007] Framed-Protocol     [007] Framed-Protocol     [007]     [007]     [007]     [007]     [007]     [007]     [007]     [007]     [007]     [007]     [007]     [007]     [007]     [007]     [007]     [007]     [007]     [007]     [007]     [007]     [007]     [007]     [007]     [007]     [007]     [007]     [007]     [007]     [007]     [007]     [007]     [007]     [007]     [007]     [007]     [007]     [007]     [007]     [007]     [007]     [007]     [007]     [007]     [007]     [007]     [007]     [007]     [007]     [007]     [007]     [007]     [007]     [007]     [007]     [007]     [007]     [007]     [007]     [007]     [007]     [007]     [007]     [007]     [007]     [007]     [007]     [007]     [007]     [007]     [007]     [007]     [007]     [007]     [007]     [007]     [007]     [007]     [007]     [007]     [007]     [007]     [007]     [007]     [007]     [007]     [007]     [007]     [007]     [007]     [007]     [007]     [007]     [007]     [007]     [007]     [007]     [007]     [007]     [007]     [007]     [007]     [007]     [007]     [007]     [007]     [007]     [007]     [007]     [007]     [007]     [007]     [007]     [007]     [007]     [007]     [007]     [007]     [007]     [007]     [007]     [007]     [007]     [007]     [007]     [007]     [007]     [007]     [007]     [007]     [007]     [007]     [007]     [007]     [007]     [007]     [007]     [007]     [007]     [007]     [007]     [007]     [007]     [007]     [007]     [007]     [007]     [007]     [007]     [007]     [007]     [007]     [007]     [007]     [007]     [007]     [007]     [007]     [007]     [007]     [007]     [007]     [007]     [007]     [007]     [007]     [007]     [007]     [007]     [007]     [007]     [007]     [007]     [007]     [007]     [007]     [007]     [007]     [007]     [007]     [007]     [007]     [007]     [007]     [007]     [007]     [007]     [007]     [007]     [007]     [007]     [007]     [007]     [007]     [007]     [007]     [007]     [007]     [007]     [007] |
|   |      | [009] Framed-IP-Netmask     [009]     [                                                                                                    |
|   |      | [010] Framed-Routing                                                                                                    |
|   |      | 🖻 [011] Filter-Id                                                                                                    |
|   |      | [012] Framed-MTU     [012]     [                                                                                                    |
|   |      | [013] Framed-Compression                                                                                                    |
|   |      | [014] Login-IP-Host     [014]     [014]     [014]     [014]     [014]     [014]     [014]     [014]     [014]     [014]     [014]     [014]     [014]     [014]     [014]     [014]     [014]     [014]     [014]     [014]     [014]     [014]     [014]     [014]     [014]     [014]     [014]     [014]     [014]     [014]     [014]     [014]     [014]     [014]     [014]     [014]     [014]     [014]     [014]     [014]     [014]     [014]     [014]     [014]     [014]     [014]     [014]     [014]     [014]     [014]     [014]     [014]     [014]     [014]     [014]     [014]     [014]     [014]     [014]     [014]     [014]     [014]     [014]     [014]     [014]     [014]     [014]     [014]     [014]     [014]     [014]     [014]     [014]     [014]     [014]     [014]     [014]     [014]     [014]     [014]     [014]     [014]     [014]     [014]     [014]     [014]     [014]     [014]     [014]     [014]     [014]     [014]     [014]     [014]     [014]     [014]     [014]     [014]     [014]      [014]     [014]     [014]     [014]     [014]     [014]     [014]     [014]     [014]     [014]     [014]     [014]     [014]     [014]     [014]     [014]     [014]     [014]     [014]     [014]     [014]     [014]     [014]     [014]     [014]     [014]     [014]     [014]     [014]     [014]     [014]     [014]     [014]     [014]     [014]     [014]     [014]     [014]     [014]     [014]     [014]     [014]     [014]     [014]     [014]     [014]     [014]     [014]     [014]     [014]     [014]      [014]     [014]     [014]     [014]     [014]     [014]     [014]     [014]     [014]     [014]     [014]     [014]     [014]     [014]     [014]     [014]     [014]     [014]     [014]     [014]     [014]     [014]     [014]     [014]     [014]     [014]     [014]     [014]     [014]     [014]     [014]     [014]     [014]     [014]     [014]     [014]     [014]     [014]     [014]     [014]     [014]     [014]     [014]     [014]     [014]     [014]     [014]     [014]     [014]     [014]     [014]     [ |
|   |      | [015] Login-Service     [         [         [         [                                                                                                    |
|   |      | [016] Login-TCP-Port     [016] Login-TCP-Port     [016] Login- |
|   |      | [018] Reply-Message     [     018]     Reply-Message     [     ]     ]                                                                                                    |
|   |      | [020] Callback-Id     [020] Callback-Id     [020] Callbac |
|   |      | [022] Framed-Route     [022]     [                                                                                                    |
|   |      | [023] Framed-IPX-Network                                                                                                    |
|   |      | [024] State     [         [         [         [                                                                                                    |
|   |      | [025] Class     [         [         [         [                                                                                                    |
|   |      | [027] Session-Timeout     [027] Session-Timeout     [027] Ses |
|   |      | [028] Idle-Timeout     [028]     [     ]                                                                                                    |
| L |      | [029] Termination-Action                                                                                                    |
|   |      | [033] Proxy-State     [033]     [                                                                                                    |
|   |      | [034] Login-LAT-Service                                                                                                    |
|   |      | [035] Login-LAT-Node     [035] Login-LAT-Node     [035] Login- |
| 1 | Г    | Submit Cancel                                                                                                    |

**Hinweis:** In diesem Beispiel wird die Authentifizierung auf Benutzerbasis angegeben. Sie können auch eine Authentifizierung anhand der Gruppe durchführen, der ein bestimmter Benutzer angehört. Aktivieren Sie in diesem Fall das Kontrollkästchen **Gruppe**, damit dieses Attribut unter Gruppeneinstellungen angezeigt wird.**Hinweis:** Wenn die Authentifizierung auf Gruppenbasis erfolgt, müssen Sie Benutzer einer bestimmten Gruppe zuweisen und die IETF-Attribute für Gruppeneinstellungen konfigurieren, um Benutzern dieser Gruppe Zugriffsberechtigungen zur Verfügung zu stellen. Weitere Informationen zum Konfigurieren und Verwalten von Gruppen finden Sie unter <u>Benutzergruppenverwaltung</u>.

# Überprüfung

In diesem Abschnitt überprüfen Sie, ob Ihre Konfiguration ordnungsgemäß funktioniert.

Um zu überprüfen, ob Ihre Konfiguration ordnungsgemäß funktioniert, greifen Sie über den GUI-Modus (HTTP/HTTPS) auf den WLC zu. **Hinweis:** Ein Lobby-Botschafter kann nicht auf die CLI-Schnittstelle des Controllers zugreifen und daher nur über die GUI des Controllers Gastbenutzerkonten erstellen.

Wenn die Anmeldeaufforderung angezeigt wird, geben Sie den Benutzernamen und das Kennwort wie auf dem ACS konfiguriert ein. Wenn die Konfigurationen korrekt sind, werden Sie im WLC erfolgreich als **Lobby-Administrator** authentifiziert. Dieses Beispiel zeigt, wie die GUI eines Lobby-Administrators nach erfolgreicher Authentifizierung sucht:

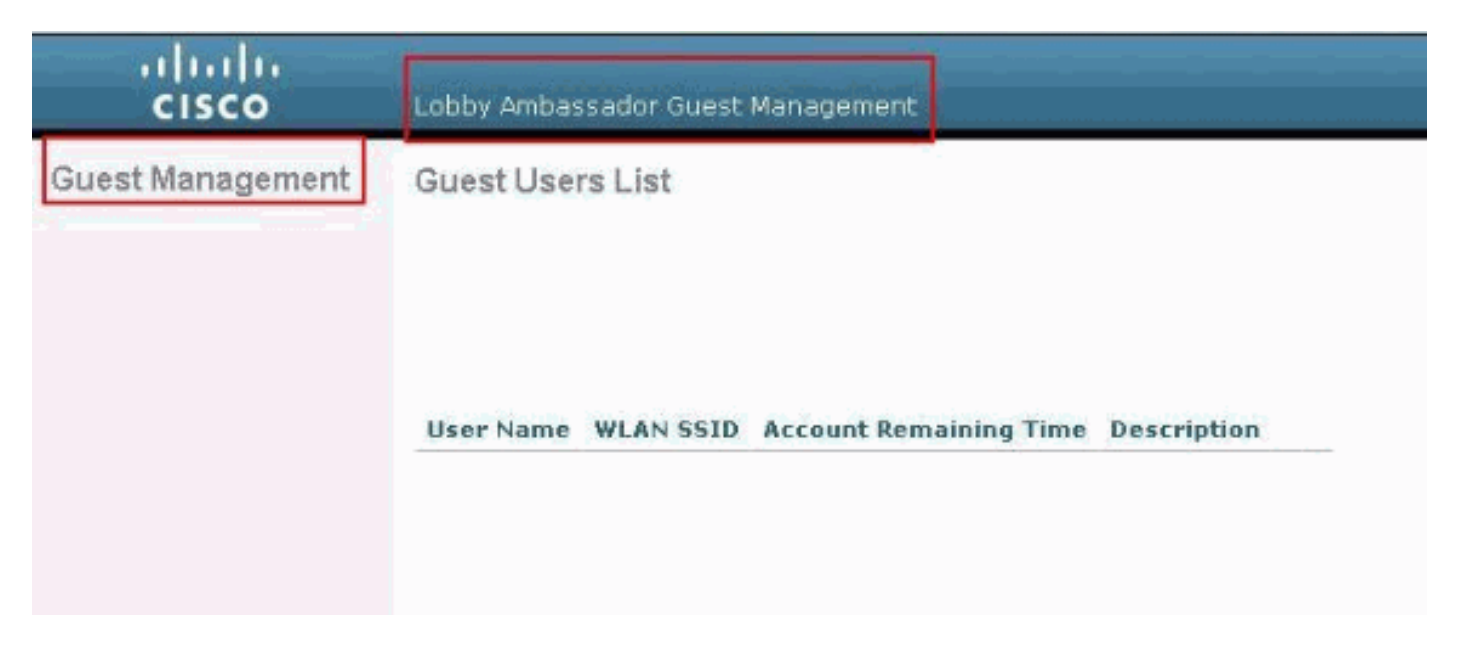

**Hinweis:** Sie können sehen, dass ein Lobby-Administrator außer der Verwaltung von Gastbenutzern keine andere Option hat.

Um diese im CLI-Modus zu überprüfen, wird Telnet als Lese- und Schreibadministrator in den Controller integriert. Führen Sie den Befehl **debug aa all enable** in der Controller-CLI aus.

(Cisco Controller) >debug aaa all enable (Cisco Controller) > \*aaaQueueReader: Aug 26 18:07:35.072: ReProcessAuthentication previous proto 28, next proto 20001 \*aaaQueueReader: Aug 26 18:07:35.072: AuthenticationRequest: 0x3081f7dc \*aaaQueueReader: Aug 26 18:07:35.072: Callback.....0x10756dd0 \*aaaQueueReader: Aug 26 18:07:35.072: proxyState.....00:00:00:40: 00:00-00:00 \*aaaQueueReader: Aug 26 18:07:35.072: Packet contains 5 AVPs (not shown) \*aaaQueueReader: Aug 26 18:07:35.072: apfVapRadiusInfoGet: WLAN(0) dynamic int attributes srcAddr: 0x0, gw:0x0, mask:0x0, vlan:0, dpPort:0, srcPort:0 \*aaaQueueReader: Aug 26 18:07:35.073: 00:00:00:40:00:00 Successful transmission of Authentication Packet (id 39) to 10.77.244.212:1812, proxy state 00:00:00:40:00:00-00:01 .'.G......... \*aaaQueueReader: Aug 26 18:07:35.073: 00000010: 00 00 00 00 01 0c 6c 6f 62 62 79 61 64 6d 69 6e ....lobbvadmin \*aaaQueueReader: Aug 26 18:07:35.073: 00000020: 02 12 5f 5b 5c 12 c5 c8 52 d3 3f 4f 4f 8e 9d 38 ..\_[\...R.?00..8 \*aaaQueueReader: Aug 26 18:07:35.073: 00000030: 42 91 06 06 00 00 07 04 06 0a 4e b1 1a 20 09 B....N....

```
*aaaQueueReader: Aug 26 18:07:35.073: 00000040: 57 4c 43 34 34 30 30 WLC4400
*radiusTransportThread: Aug 26 18:07:35.080: 00000000: 02 27 00 40 7e 04 6d 533d ed 79 9c b6 99
d1
£8
   .'.@~.mS=.y....
*radiusTransportThread: Aug 26 18:07:35.080: 00000010: d0 5a 8f 4f 08 06 ff ffff ff 06 06 00 00
00
0b
   .Z.O.....
*radiusTransportThread: Aug 26 18:07:35.080: 00000020: 19 20 43 41 43 53 3a 302f 61 65 32 36 2f
61
34
   ..CACS:0/ae26/a4
*radiusTransportThread: Aug 26 18:07:35.080: 00000030: 65 62 31 31 61 2f 6c 6f62 62 79 61 64 6d
69
6e eb11a/lobbyadmin
*radiusTransportThread: Aug 26 18:07:35.080: ****Enter processIncomingMessages: response code=2
*radiusTransportThread: Aug 26 18:07:35.080: ****Enter processRadiusResponse: response code=2
*radiusTransportThread: Aug 26 18:07:35.080: 00:00:00:40:00:00 Access-Accept received from
RADTUS
server 10.77.244.212 for mobile 00:00:00:40:00:00 receiveId = 0
*radiusTransportThread: Aug 26 18:07:35.080: AuthorizationResponse: 0x13c73d50
*radiusTransportThread: Aug 26 18:07:35.080:
                                        structureSize.....118
*radiusTransportThread: Aug 26 18:07:35.080:
                                         resultCode.....0
*radiusTransportThread: Aug 26 18:07:35.080:
protocolUsed.....0x00000001
*radiusTransportThread: Aug 26 18:07:35.080:
proxyState.....00:00:00:40:00:00-00:00
*radiusTransportThread: Aug 26 18:07:35.080: Packet contains 3 AVPs:
*radiusTransportThread: Aug 26 18:07:35.080:
                                            AVP[01] Framed-IP-
*radiusTransportThread: Aug 26 18:07:35.080:
                                            AVP[02] Service-
*radiusTransportThread: Aug 26 18:07:35.080:
                                            AVP[03]
Class......
CACS:0/ae26/a4eb11a/lobbyadmin (30 bytes)
*emWeb: Aug 26 18:07:35.084: Authentication succeeded for lobbyadmin
```

Die hervorgehobenen Informationen in dieser Ausgabe zeigen an, dass das Service-Type-Attribut 11 (Callback Administrative) vom ACS-Server an den Controller übergeben wird und der Benutzer als Lobby-Administrator angemeldet ist.

Diese Befehle können zusätzliche Hilfe sein:

- debuggen aaa details aktivieren
- · debug aaa events enable
- debuggen aaa pakete aktivieren

**Hinweis:** Beachten Sie <u>vor der</u> Verwendung von **Debug-**Befehlen die <u>Informationen</u> zu <u>Debug-</u><u>Befehlen</u>.

### **Fehlerbehebung**

Wenn Sie sich bei einem Controller mit Lobby-Botschafterberechtigungen anmelden, können Sie kein Gastbenutzerkonto mit einem Lebenszeitwert "0" erstellen, das niemals abläuft. In diesen Situationen erhalten Sie die Fehlermeldung Lifetime value cannot be 0.

Dies liegt an der Cisco Bug ID <u>CSCsf32392</u> (nur <u>registrierte</u> Kunden), die hauptsächlich mit WLC Version 4.0 zu finden ist. Dieser Fehler wurde in WLC Version 4.1 behoben.

## Zugehörige Informationen

- <u>RADIUS-Serverauthentifizierung von Verwaltungsbenutzern im Konfigurationsbeispiel für den</u> <u>Controller</u>
- Konfiguration von Cisco Unified Wireless Network TACACS+
- Konfigurationsleitfaden für Cisco Wireless LAN Controller, Version 4.0 Verwalten von Benutzerkonten
- Konfigurationsbeispiel für ACLs in Wireless LAN-Controllern
- Häufig gestellte Fragen zum Wireless LAN Controller (WLC)
- ACLs auf Wireless LAN-Controllern: Regeln, Einschränkungen und Beispiele
- Konfigurationsbeispiel für die externe Webauthentifizierung mit Wireless LAN-Controllern
- Konfigurationsbeispiel für die Webauthentifizierung des Wireless LAN-Controllers
- Gast-WLAN und internes WLAN mit WLCs Konfigurationsbeispiel
- Technischer Support und Dokumentation für Cisco Systeme